# **Creating Circle Progress Bar**

A circle progress bar allows visualizing time left till the beginning of the next event - for instance, till the end of an ad block. The graphic composition will use the Video->Position Mapping function added in the version 2.0.183, which allows parametrizing the number of the displayed video frame by the Counter element value from the same composition.

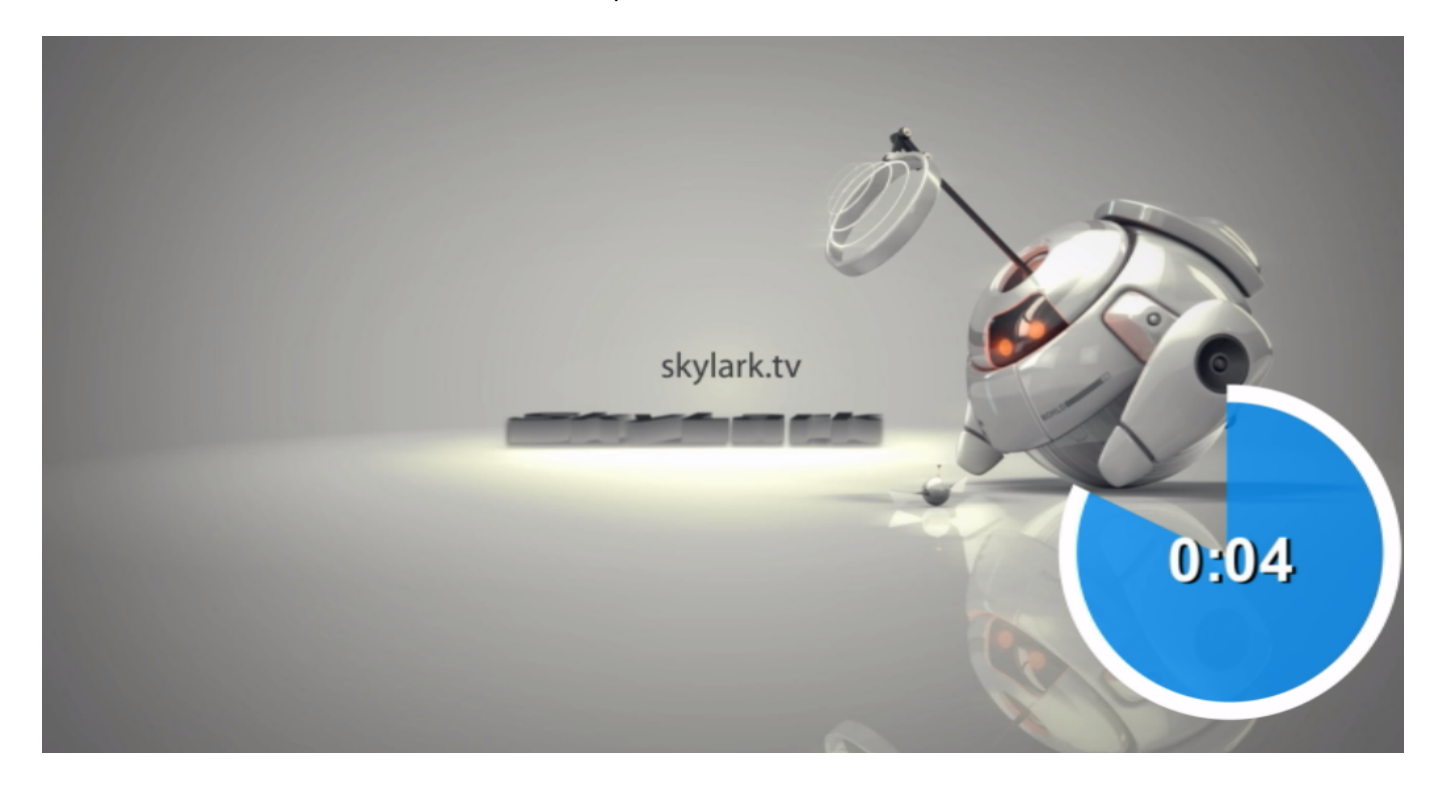

## **Creating Graphic Composition**

**Composition Duration** 

| Graphics - Progress bar - circle* (1920x1080@25.00, 48000,2) | _ <b>_</b> _×         |
|--------------------------------------------------------------|-----------------------|
|                                                              | General Elements      |
|                                                              | BG Type: Auto         |
|                                                              | Duration:             |
|                                                              | Lead Out: 00:00:00:00 |
|                                                              | Name Uld              |
|                                                              |                       |
|                                                              |                       |
|                                                              | Add Del               |
|                                                              | Show wipe             |
|                                                              | Data feeds            |
|                                                              | Name Url Rescan Time  |
|                                                              |                       |
|                                                              |                       |
|                                                              | Add Del               |
|                                                              | Send Composition To:  |
|                                                              | Local Monitor:        |
| Counter (                                                    | Remote Server:        |
|                                                              | Layer_1:              |
| Begin ▼  00:00:07:07                                         |                       |

The composition has infinite Duration -:-:-:-.

### **Graphics Elements**

| Ger | neral  | E    | lements      |
|-----|--------|------|--------------|
|     | Name   |      | Element      |
|     | Counte | er   | Text Counter |
|     | Animat | tion | PIP Frame    |
| I 1 |        |      |              |

The composition comprises two elements in the set sequence:

- 1. Counter (Text Counter)
- 2. Animation (PIP Frame)

#### Counter

Creating Circle Progress Bar

| General Elements                               |
|------------------------------------------------|
| Name Element                                   |
| Counter Text Counter                           |
| Animation PIP Frame                            |
|                                                |
| Position                                       |
| Y. 1421 X. 857 X. 450 X. 201 X.                |
|                                                |
| Show/Hide                                      |
| Sh 00:00:00:00 / In 💌 Hd 00:00:00:00 / Ou 💌    |
| Actions                                        |
| On Empty On Not Empty Clippers                 |
| Type: Counter Count from: Show V Backward V    |
| Sp1: 0 - Sp2: 0 - Sep: d: h: : m: : s:         |
| Offset: Frwd 💌 00:00:10:00 🔽 Proportional font |
| Date format: YYYY_MM_DD                        |
| Counter                                        |
| Days Hours Minutes                             |
| Seconds Tenth Hundradth                        |
|                                                |
| Show Overflow                                  |

The Text Counter element countdowns time till the end of the composition. The element may be hidden, if displaying the digital counter on the screen is not required - for this, uncheck all boxes in the Counter section.

| -Parametrization |          |   |
|------------------|----------|---|
| Туре:            | External | • |

The element has the External type of parametrization from a playlist, which allows users to dynamically set the initial value for the countdown.

#### Animation

Last update: 2020/01/14 08:46

| Ger  | ieral E      | lements      |             |             |            |
|------|--------------|--------------|-------------|-------------|------------|
|      | Name         | Element      |             |             |            |
|      | Counter      | Text Counter | er          |             |            |
|      | Animation    | PIP Frame    |             |             |            |
|      |              |              |             |             |            |
| Po   | sition ——    |              |             |             |            |
| X:   | 1404         | Y: 54        | 4 🕂 W: 🛛 5  | 00 🕂 H:     | 500 🔶      |
| Sh   | ow/Hide —    |              |             |             |            |
| Sh   | 00:00:0      | 0:00 / 1     | n 🔻 Hd      | 00:00:00:00 | / Ou 🔻     |
| Act  | tions        |              |             |             |            |
|      | On Empty     | o            | n Not Empty | Cli         | ppers      |
| ~    |              |              |             |             |            |
| Uri: | circle       |              |             |             |            |
| In:  | 00:00:00     | :00 Out      | 00:00:05:01 | Dur: -      |            |
|      |              |              |             |             |            |
| Uri: |              |              |             |             |            |
| Inc  | 00:00:00     | :00 Out:     | 00:00:00:00 | Dur: 0      | 0:00:00:00 |
|      |              |              |             |             |            |
| Uri: |              |              |             |             |            |
| Inc  | 00:00:00     | :00 Out:     | 00:00:00:00 | Dur: 0      | 0:00:00:00 |
| -Pa  | rametrizatio | n            |             |             |            |
| ту   | pe:          | 6            | External    |             | •          |
| Fe   | ed:          | Γ            |             |             |            |

The PIP Frame element that displays the animated "circle" sequence previously imported to the media base.

The element has the External type of parametrization from a playlist, which allows users to dynamically set the Position Mapping values.

| Position Mapping - |             |
|--------------------|-------------|
| Counter name:      | Counter     |
| Counter value IN:  | 00:00:10:00 |
| Counter value OUT: | 00:00:00    |
| Clamp at borders   |             |

PIP Frame has the activated Position Mapping parameter, binding the number of the displayed "circle" frame with the Text Counter element value from this composition:

- Counter name name of the bound counter.
- Counter value IN counter value in seconds, corresponding the IN point in the circle clip.
- **Counter value OUT** counter value in seconds, corresponding the OUT point in the circle clip.

We did not set the smooth appearing/disappearing animation. If needed, the appearance animation may be defined by the Mix In Fade parameter with the 5 frames duration, and the disappearance animation - by the Mix Out Fade effect with the 5 frames duration.

#### Saving

Save the graphic composition to the media base under the name Progress bar - circle: Graphic Editor $\rightarrow$ File $\rightarrow$ Save As....

### **Broadcasting Composition On-Air (Secondary Events)**

| DbiClick to edit |               |             |        |      |       |  |
|------------------|---------------|-------------|--------|------|-------|--|
| Start Time       | Media         | Event Dur   | Player | Type | GPI 1 |  |
| 17:03:42:00      | CityViews2 HD | 00:00:03:09 | MAIN   |      |       |  |
| 17:03:45:09      | Robots 4      | 00:00:25:02 | MAIN   | adv  | On    |  |
| 17:04:13:09      | Robots 1      | 00:00:27:00 | Auto   | adv  |       |  |
| 17:04:40:09      | Cit/Views2HD  | 00:02:17:00 | Auto   |      |       |  |

To automatically launch the progress bar during commercials, use the free playlist columns:

- **Type** is used for defining the commercials and calculating time till the end of an ad block. All commercial clips will have the **adv** value.
- **GPI 1** is used for specifying the necessity to launch the progress bar at the clip. Set the On value to show the progress bar.

| Nares     Candition       Selv_arcia_jae     Add       Strange     1       Add     1       Add     1       Strange     2       Add     1       Strange     1       Strange     1       Add     1       Strange     1       Strange     1 <tr< th=""><th></th><th>LNOE4</th><th>P.</th><th></th><th>7 × 1</th><th></th><th>Cityles</th></tr<>                                                                                                    |                      | LNOE4        | P.                    |                    | 7 × 1    |         | Cityles    |
|----------------------------------------------------------------------------------------------------|----------------------|--------------|-----------------------|--------------------|----------|---------|------------|
| Add       Brenop       Rule name:       Add       Brenop       Rule name:       Add       Proper Id:       Type       You able:       Add       Wanable:       Add       Add       Add       Type it       Station       Add       Wanable:       Gottoolog       You able:       Gottoolog       Vanable:       Gottoolog       Start Time       Start Time       Start Time       Start Progress bar - dr.       Progress bar - dr.       Outdouble:                                                                                                    |                      | Name         | Candition             |                    |          |         |            |
| Add       Add       Starring       Rule name:     adv_dride_bar       Variable:     Trgs       Trgger ft     Is Equal       Value:     adv       VAO     Image: Start From       Tride     Media       Start True     Start From       Start True     Start Progress bar - dr.                                                                                                    |                      |              | _circle_bar_type wadv | Migoi L_mode = on  |          |         | _          |
| Annop     1 ×       Rule name:     adv_dride_bar       Variable:     Type       Trigger ft:     Is Equal       Value:     adv       VAIO     W       Vanishie:     Coll       Variable:     Coll       Variable:     Coll       Variable:     Coll       Variable:     Coll       Variable:     Coll       Variable:     Coll       Variable:     Coll       Start True     Start From       Start True     Start Progress bar - dr.       Start True     Progress bar - dr.                                                                                                    | _                    |              |                       |                    | Add      |         |            |
| Rule rane:     adv_orde jaar       Verable:     Trge       Trgger if:     ja Equal       Value:     adv       Varable:     OT11Mode       Varable:     OT11Mode       Varable:     OT11Mode       Value:     On       Start Tree     Start From       Start Tree     Start Progress bar - dr.                                                                                                    | airmgr               |              |                       |                    |          |         | <u>†</u> × |
| Variable: Trype  Trigger H: Is Equal Value: adv Value: adv Variable: G711Node Variable: G711Node Value: G71 Value: G71 Value: G7 Value: G7 Value: | Rule name:           | adv_orde_bar |                       |                    |          |         |            |
| Trigger II:     Is Equal     Image: Control of the second second                                    | Variable:            | Type         |                       |                    |          |         | -          |
| Value: edv<br>AVO V<br>Variable: G711Mode<br>Proger It: In Equal<br>Value: On<br>Event In:<br>Start Time Start From Trile Media Duration Comment<br>Start Time Start From Trile Media Duration Comment                                                                                                    | Tigger If:           | Is Equal     |                       |                    |          |         |            |
| AHO     Wendahit:     CP11 Mode     Image: CP12 Mode       Trogger It:     Tar Equal     Image: CP12 Mode       Value:     Cin     Image: CP12 Mode       Start Time     Start From     Title       Start Time     Start From     Title       Ob:00:00:00:00     From Start     Progress bar - dr.                                                                                                    | Value:               | adv          | _                     |                    |          |         |            |
| Variable: [FT1 Node<br>Trigger H: Is Equal<br>Value: On<br>Event bit:<br>Start Time Start From Title Media Ourston Connent<br>Start Time Start Progress bar - dr                                                                                                    | 40                   |              |                       |                    |          |         |            |
| Trigger H     Is Equal       Value:     On       Dent Net       Start True       Start True       Start True       Start From       Title       Media       Outstoon       Construct       Outstoon       Construct                                                                                                    | Variable:            | GP11 Mode    |                       |                    |          |         | -          |
| Value: On E<br>Event Not<br>Start Time Start From Tide Media Ouration Comment<br>0000000000 From Start Progress bar - dr., Progress bar - dr.,                                                                                                    | Tipper If:           | Is Equal     |                       |                    |          |         | -          |
| Start Time         Start From         Title         Media         Duration         Conment           00:00:00:00         From Start         Progress bar - dr.         Progress bar - dr.                                                                                                    | Value:<br>Fuent lat- | On           | *                     |                    |          |         |            |
| 00:00:00:00 From Start Progress bar - dr. Progress bar - dr                                                                                                    | Start Time           | Start From   | Title                 | Media              | Duration | Convent |            |
|                                                                                                    | 00:00:00:00          | From Start   | Progress bar - dr     | Progress bar - cir |          |         |            |
|                                                                                                    |                      |              |                       |                    |          |         |            |
|                                                                                                    |                      |              |                       |                    |          |         |            |
|                                                                                                    |                      |              |                       |                    |          |         |            |
|                                                                                                    |                      |              |                       |                    |          |         |            |
|                                                                                                    |                      |              |                       |                    |          |         |            |
|                                                                                                    |                      |              |                       |                    |          |         |            |
| Add Edt Reneve                                                                                                    |                      |              | Add                   | EBL R              | eneve    |         |            |
| Ok Cancel                                                                                                    |                      |              |                       |                    |          | Ok (    | lancel     |

Configure a new rule for automatic generation of events by certain adv\_circle\_bar conditions: AirManager→Broadcast window→right click→Secondary Event Generation Rules....

First set the triggering conditions: IF Type=adv AND GPI1 Mode=0n, launch the Event list tasks. Add a new task by clicking Add.

| airmgr      |                       |       |                   |             | <u>?</u> × |
|-------------|-----------------------|-------|-------------------|-------------|------------|
| General     | Keyer   GPI   Other   | 1     |                   |             |            |
| Start Time: | 00:00:00:00           |       | Start Type:       | From Start  | •          |
| Media:      | Progress bar - circle | Parms | Player:           |             |            |
| IN Point:   | 00:00:00:00           |       | OUT Point:        | 00:00:00:00 |            |
| Duration:   |                       |       | TC Origin:        | None        | •          |
| Transition: | Cut 💌                 |       | Transition speed: | Instant     | •          |
| Wipe mask:  |                       |       | Lead Out:         | 00:00:00:00 |            |
| Title:      | db://localhost:9902^  |       | Comment:          |             |            |
| Group:      |                       |       | Type:             |             |            |
|             |                       |       |                   | Ok Can      | cel        |

Select the previously saved graphic composition in the Media window. Press Params to move to parametrization settings of the composition.

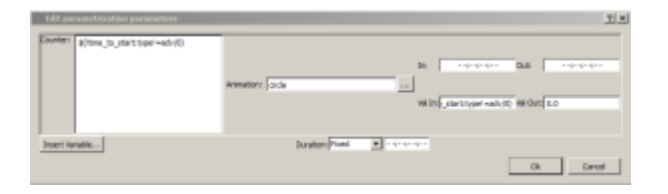

The original Counter and Val In values of the Animation element require a variable for calculation of time left till the end of the ad block.

Erase the Counter field value and press Insert Variable. Select the following values:

1. Set a value to calculate for the next field

| Insert Variable                  | <u>?</u> × |
|----------------------------------|------------|
| Choose Variable: Next item field | •          |
| Ok                               | Cancel     |

2. Set a condition by which the Type NOT= adv field will be found. This allows to select the first clip after commercials, as it will not have the adv value in the Type field.

| Insert Varia    | ble - Next item field | ? X     |
|-----------------|-----------------------|---------|
| Trigger column: | Туре                  | •       |
| Operation:      | Is NOT Equal          | ¥       |
| Trigger value:  | adv                   |         |
| Occurrence:     | 0                     | <u></u> |
| Value column:   | Time to Start         | •       |
| [               | Ok Car                | ncel    |
|                 |                       |         |

3. Take the calculated Time to Start value that contains time in seconds till the beginning of a certain element defined earlier.

The value  $(!time_to_start:type!=adv/0)$  will be inserted into the Counter field, copy it to the Val In field. Now these values will be calculated automatically in the moment of execution of Secondary Event rules.

### **Download example**

The 2017 media base contains a composition example: Graphics/Counters/Progress bar - circle.

From: http://www.wiki.skylark.tv/ - **wiki.skylark.tv** 

Permanent link: http://www.wiki.skylark.tv/howto/graphics\_circle\_progress\_bar

Last update: 2020/01/14 08:46

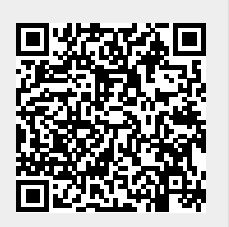

wiki.skylark.tv - http://www.wiki.skylark.tv/